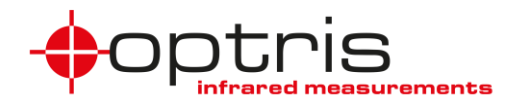

# Installation and setup of IR imager and visual camera in iSpy software

It is possible to use software to display the image from the infrared camera on a screen together with the image from the visual camera. The following describes how to set up both cameras via the USB server and a LAN connection.

The IR and VIS cameras can be integrated using various freely available software programs (freeware), e.g. *Security Eye* (www.security-eye-software.com) or *iSpy*. The integration for *iSpy* from Softonic is explained below - you can download this software here: <u>https://ispy.de/softonic.com</u> **Note**: The use of *Security Eye* or *iSpy* is just a recommendation - Optris does not guarantee that these software products will function correctly when used with our IR and VIS cameras.

Steps 1 to 4 describe the installation of the software and the integration of the two camera images in the software.

Step **5** describes the automatic start of the *iSpy* software with the two camera images after restarting the computer.

Proceed with the steps as follows:

- **1.** Connect the LAN cable to a PoE-enabled switch, the switch must be in the same network as the computer.
- **2.** Start the supplied software "Configure USB Port Redirector". The USB server with the connected devices is now recognized.

| Uu       | Intitle | d - W&T U      | SB Redirec | tor          |    |      |                    |       |
|----------|---------|----------------|------------|--------------|----|------|--------------------|-------|
| File     | Edit    | Devices        | Options    | Help         |    |      |                    |       |
| C<br>Nev | )<br>w  | 🗃<br>Open      | Rave       | ୍ଲେ)<br>Scan | E. | Ē    | P 🚯<br>dit Browser | Claim |
|          | Ide     | Identification |            |              |    | Port | Description        |       |
| ٠        | 192     | 192.168.0.201  |            |              |    | 2032 | USB-Server-0       | 723C3 |
| ÷        | ¢       | 1BCF-2282      | 2          |              |    | 1    | Camera             |       |
| 6        | ł       | 0403-DE37      | 7          |              |    | 2    | PI IMAGER          |       |
|          |         |                |            |              |    |      |                    |       |

- a. Right-click on Camera and click on mount device, advanced
- **b.** A query appears: When and how long do you want to use the device? Mark: permanent and click on OK
- c. Repeat steps a and b for PI IMAGER as well
- 3. Start the PIX Connect software and set up the connection with the IR camera

Outdoor protective housing with VisCam\_E2023-01-B

1

#### **OPH with VisCam**

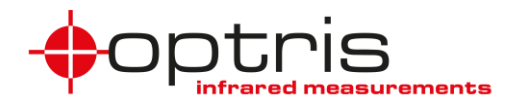

- a. Connect the IR camera via **Devices → Enable Ethernet**
- **b.** The following settings are required to get the IR image via the web server. To do this, click on **Extras → Configuration** and make the following settings:
  - > Under the tab **External Communication** select the **Webserver** mode
  - Mode: IR Image only
  - Port: any (remember)
  - tick Autostart
  - click Start to run the server, the Server status changes to "Server is running" and the server status bar turns green
  - click OK

| Configuration                              |                          |                      |                       | ×                |
|--------------------------------------------|--------------------------|----------------------|-----------------------|------------------|
| General Measure areas Temp. profiles       | Temp/Time diagram D      | evice Device (PIF)   | Referencing Recording | g Playing        |
| Snapshots / Copy to clipboard Trig. Record | ding / Snapshots Capt    | ure Screen Histogram | Extended measuring    | Measuring colors |
| IR Image arranging Alarms Event grabber    | External Communicat      | ion Extended Layout  |                       |                  |
| Mode                                       | -                        | -                    |                       |                  |
| Off Connect SDK (IPC)                      | O COM-Port               | Web Server           |                       |                  |
| Mode                                       |                          |                      |                       |                  |
| IR Image Only (Streaming with over         | lay info and also in hid | lden mode)           |                       |                  |
| O Fullscreen O Applicati                   | on OU                    | ser Defined          |                       |                  |
| Server Settings                            |                          |                      |                       |                  |
|                                            |                          | 20                   |                       |                  |
| Port: 8080                                 | V-ramerate [Hz]:         | 20                   | -                     |                  |
| Server Status                              | Server is Stopped        |                      |                       |                  |
| Link: <u>http://127.0.0.1:8080</u>         | Autostart                | Start                | Stop                  |                  |
| IP. Address for Link: Leastheat (127.0.0   | 1)                       |                      |                       |                  |
| IP-Address for Link. Localnost (127.0.0    | . 1)                     |                      |                       | ~                |
|                                            |                          |                      |                       |                  |
|                                            |                          |                      |                       |                  |
|                                            |                          |                      |                       |                  |
|                                            |                          |                      |                       |                  |
|                                            |                          |                      |                       |                  |
|                                            |                          |                      |                       |                  |
|                                            |                          |                      |                       |                  |
| Auto apply                                 | OI                       | K Apply              | Cancel                |                  |

The IR image can be called up via a browser via the link address with the port number.

- **4.** Installation and starting *iSpy* 
  - a. Install and start the software *iSpy* on your computer.
  - b. Now integrate the IR image of the IR camera into the software: Click on Add → IP Camera
  - c. Under the tab FFMPEG (H264) at URL please enter the IP-adress with the portnumber in the format http://IP-adress:portnumber, click on OK and on Finish

Outdoor protective housing with VisCam\_E2023-01-B

#### **OPH with VisCam**

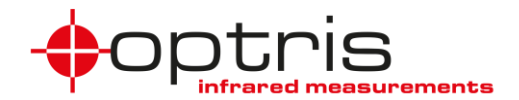

| 💽 Video S   | ource                                                     |                                                                                            |                                                           |                                          |         |       |        |       |        |       |        | $\times$ |
|-------------|-----------------------------------------------------------|--------------------------------------------------------------------------------------------|-----------------------------------------------------------|------------------------------------------|---------|-------|--------|-------|--------|-------|--------|----------|
| JPEG URL    | MJPEG URL                                                 | FFMPEG (H264)                                                                              | VLC Plugin                                                | Local Device                             | Desktop | XIMEA | Kinect | ONVIF | Custom | Clone |        |          |
| URL         | http://127                                                | .0.0.1:8081                                                                                |                                                           |                                          | $\sim$  |       |        |       |        |       |        |          |
| RTSP Mod    | Enter a<br>exampl<br>http:///<br>c:/you<br>le TCP<br>Test | e local path to a vide<br>les:<br>usemame:password<br>usemame:password<br>r_video_file.mp4 | eo file or a UF<br>@ 192.168.1.<br>@ 192.168.1.<br>se GPU | RL to a stream.<br>10/<br>33/videostream | .asf    |       |        |       |        |       |        |          |
| IP Camera \ | With Wizard                                               |                                                                                            |                                                           |                                          |         |       |        | Help  | Adva   | inced | Cancel | ОК       |

d. Now integrate the visual camera ein, click on Add → Local Camera Under the tab Local Device you can select the maximum Video Resolution of 1280 x 720 pixels.

| Video Source         |                        |                       |         |       |        |       |        |       |        | × |
|----------------------|------------------------|-----------------------|---------|-------|--------|-------|--------|-------|--------|---|
| PEG URL MJPEG URL    | FFMPEG (H264) VL       | C Plugin Local Device | Desktop | XIMEA | Kinect | ONVIF | Custom | Clone |        |   |
| Video Device         | Camera                 | $\sim$                |         |       |        |       |        |       |        |   |
| Video Input          | Not Supported          | $\sim$                |         |       |        |       |        |       |        |   |
| Capture Mode         | ● Video ○ Ph           | oto                   |         |       |        |       |        |       |        |   |
| Video Resolution     | (1280 x 720 (24 bit up |                       |         |       |        |       |        |       |        |   |
| Snapshots Resolution | 1280 x 720 (24 bit)    | $\sim$                |         |       |        |       |        |       |        |   |
|                      | Automatic Image        | Settings              |         |       |        |       |        |       |        |   |
|                      |                        |                       |         |       |        |       |        |       |        |   |
|                      |                        |                       |         |       |        |       |        |       |        |   |
|                      |                        |                       |         |       |        |       |        |       |        |   |
| P Camera With Wizard |                        |                       |         |       |        | Help  | Adva   | anced | Cancel | 0 |

- The *PIX Connect* software must be running in the background so that the IR image is displayed on the web server. Follow steps a. and b. to start *PIX Connect* automatically and in the background.
  - a. Copy the *PIX Connect* shortcut to the startup folder
    - i. Take the startup folder via: **WINDOWS-button + R** : and enter **shell:startup** in the command line
  - **b.** Right-click the shortcut and add the following to **Target**: **[space]/nosplash /invisible**, example here: "C:\Program Files (x86)\Optris GmbH\PIX Connect\Imager.exe" /nosplash /invisible

If you want *iSpy* to start automatically after restarting the computer, you can also create the *iSpy* link in the autostart folder.

Outdoor protective housing with VisCam\_E2023-01-B

## **OPH with VisCam**

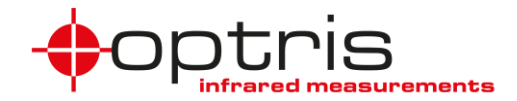

### **Contact information**

If you have further questions, please contact:

Optris GmbH Ferdinand-Buisson-Str. 14 13127 Berlin Germany

Tel.: +49 30 500197-0 Fax.: +49 30 500197-10

email: info@optris.com web: www.optris.com

Outdoor protective housing with VisCam\_E2023-01-B